Année 2014-2015

Rédigé par : Claudine Genest, formatrice

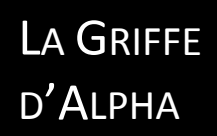

# GUIDE D'ACCOMPAGNEMENT GPS AUTOMOBILE GARMIN ET MAGELLAN

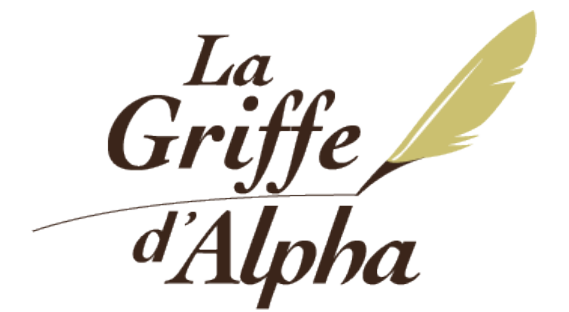

Centre de développement des compétences pour adultes

420, rue Carillon Mont-Laurier (Québec) J9L 1P6

819-440-2044 819-440-2082 <u>Infogriffe@lagriffedalpha.org</u> Site Web : www.lagriffedalpha.org

## Table des matières

| Introduction                                             | 4  |
|----------------------------------------------------------|----|
| Découvrir son GPS                                        | 4  |
| Apparence des GPS ainsi que le contenu de la boîte       | 4  |
| Allumer et éteindre le GPS                               | 4  |
| Configurer le GPS lors de la première utilisation        | 5  |
| Carte mémoire microSD                                    | 5  |
| Icônes de départ                                         | 6  |
| Paramètres                                               | 8  |
| Carte et véhicule                                        | 9  |
| Navigation                                               | 10 |
| Affichage                                                | 11 |
| Trafic                                                   | 12 |
| Unités et heure                                          | 13 |
| Langue et clavier                                        | 14 |
| Appareil                                                 | 14 |
| Réinitialisation des paramètres                          | 15 |
| Recherche et enregistrement de positions                 | 15 |
|                                                          | 16 |
| Recherches à partir de « Où aller ? »                    | 16 |
| Recherches à partir d'« Afficher la carte »              | 18 |
| Supprimer ou modifier un lieu enregistré                 | 19 |
| Trajet contenant plusieurs destinations                  | 20 |
| MAGELLAN                                                 | 20 |
| Recherches à partir de « Menu »                          | 20 |
| Recherche à partir de l'écran d'accueil (carte)          | 22 |
| Supprimer ou modifier un lieu enregistré                 | 23 |
| Carnet d'adresses                                        | 23 |
| Fonction OneTouch                                        | 24 |
| Retour maison                                            | 24 |
| Trajet contenant plusieurs destinations                  | 25 |
| Navigation                                               | 25 |
|                                                          | 26 |
| Options d'itinéraires                                    | 26 |
| Écrans de navigation                                     | 26 |
| Ajouter un point à un itinéraire                         | 28 |
| Suivre un détour                                         | 28 |
| Visualiser les manoeuvres de l'itinéraire                | 28 |
| Visualiser les manoeuvres de l'itinéraire sur une carte  | 28 |
| Visualiser les services d'urgence près de votre position | 28 |

| Arrêter la navigation                                       |
|-------------------------------------------------------------|
| MAGELLAN29                                                  |
| Options d'itinéraires                                       |
| Routing mode                                                |
| Écrans de navigation                                        |
| Ajouter un point à un itinéraire                            |
| Suivre un détour                                            |
| Visualiser les manoeuvres de l'itinéraire                   |
| Visualiser les manœuvre de l'itinéraire sur une carte       |
| Éviter une des manœuvres de l'itinéraire                    |
| Changer d'option d'itinéraire                               |
| Visualiser les services d'urgence près de votre position    |
| Visualiser les services des différentes sorties d'autoroute |
| Arrêter la navigation                                       |
| Les mises à jour des cartes                                 |
| Réinitialisation de l'appareil                              |

#### Mise en garde

Ce guide a été conçu par La Griffe d'Alpha pour des cours offerts à la population en général et non spécifiquement pour les personnes présentant un faible niveau de compétences en littératie. Il peut toutefois servir de plan de cours et d'outil de travail pour les formatrices qui souhaiteraient offrir ce cours aux adultes auprès desquels elles interviennent. Le document est imagé et s'adresse aussi bien aux personnes débutantes en la matière qu'aux personnes possédant déjà certaines connaissances. Il s'agit d'un guide d'accompagnement, agissant à titre d'aide mémoire. Celui-ci ne comporte donc pas les exercices de mise en pratique de la matière présentée.

© 2015 La Griffe d'Alpha

# <u>Introduction</u>

Ce livre est un document d'accompagnement pour le cours sur le GPS automobile. Il a été conçu avec un GPS Garmin Nuvi 2457 LMT ainsi qu'un Magellan RoadMate 5202-LM; il est donc normal que les captures d'écran ne soient pas identiques à ce que vous retrouvez sur votre appareil. On retrouve des différences entre les marques et les modèles de GPS. Ce ne sont pas toutes les marques et modèles qui offrent exactement les mêmes options, trucs et astuces.

# <u> Découvrir son GPS</u>

GPS signifie *Global Positioning System*. C'est un système de géolocalisation utilisant les signaux émis par des satellites. L'appareil capte les signaux des satellites et les utilisent pour déterminer sa position. Il est à noter que votre appareil doit capter au moins 4 satellites afin de déterminer sa position et l'heure. La précision dépendra de plusieurs facteurs comme le nombre de satellites, leur position, la couverture nuageuse, etc..

## <u>Apparence des GPS ainsi que le contenu de la boîte</u>

L'apparence extérieure des GPS varie d'un modèle à l'autre mais sont généralement très simples se contentant d'un bouton d'allumage et d'une prise pour le branchement. À cela peuvent s'ajouter une fente pour accueillir une carte *microSD* et un bouton de réinitialisation de l'appareil (petit trou se situant à l'arrière). Il peut également y avoir une différence dans les accessoires fournis dans la boîte lors de l'achat, mais nous retrouvons toujours, en plus de l'appareil, le nécessaire pour pouvoir brancher celui-ci dans l'allume-cigarette, le fil permettant de le brancher à l'ordinateur afin d'effectuer les mises à jours (prise USB) et le nécessaire permettant de fixer le GPS au pare-brise de l'automobile.

# <u>Allumer et éteindre le GPS</u>

Pour allumer le GPS, il suffit généralement d'appuyer sur le bouton d'allumage sans avoir à le maintenir. Cependant, il peut arriver que pour certains modèles, il faille le maintenir enfoncé

durant quelques secondes. Un message vous demandant si vous acceptez les conditions d'utilisation apparaîtra. Vous devez confirmer que vous les acceptez afin de pouvoir continuer.

Pour éteindre l'appareil, il faut répéter la même opération. Sur certains modèles, il faut maintenir le bouton jusqu'à l'obtention du message de confirmation de fermeture et sur d'autres, une simple pression suffit pour obtenir ce message. Lorsque vous débranchez le GPS de sa source d'alimentation alors qu'il est allumé, un message de confirmation apparaît vous demandant si vous désirez éteindre l'appareil ou continuez de fonctionner à l'aide de la batterie.

Pour mettre certains appareils en mode veille, il faut appuyer sur le bouton d'allumage, mais cette fois-ci sans le maintenir enfoncé. Il suffit d'appuyer dessus et de le relâcher immédiatement. Pour le sortir du mode veille, pesez simplement sur le bouton d'allumage. Le fait de mettre son GPS en mode veille, permet de prolonger la durée d'une charge si vous l'utilisez sans qu'il ne soit branché à une source d'alimentation. Cependant, si vous pensez ne pas utiliser votre appareil durant plusieurs jours, mieux vaut l'éteindre complètement.

#### Configurer le GPS lors de la première utilisation

Il est impossible ici de détailler les étapes pour configurer tous les types de GPS, mais cela reste très simple puisque le GPS nous guide tout au long du processus. De plus, sachez qu'il est toujours possible d'apporter des modifications dans la configuration, au besoin. Il faut simplement s'assurer d'être dans un endroit calme et d'avoir un peu de temps.

# Carte mémoire microSD

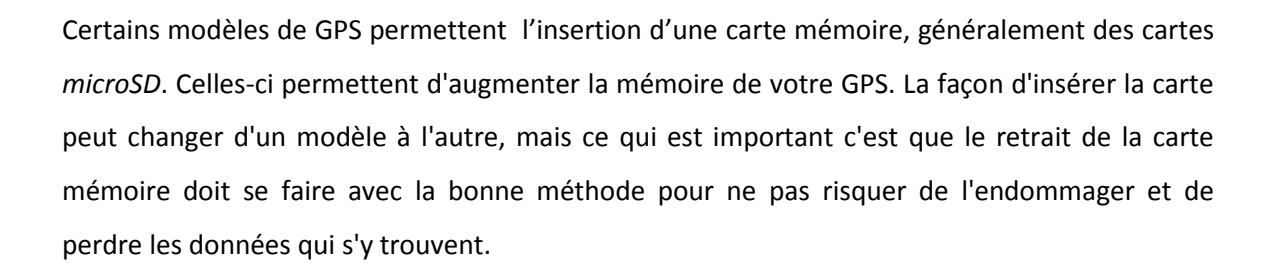

Pour retirer la carte mémoire, assurez-vous que le GPS est éteint et non branché à l'ordinateur. Il suffit de pousser dessus afin de la faire ressortir. C'est le même principe que pour les cartes *microSD* des appareils photos numériques.

# <u>Icônes de départ</u>

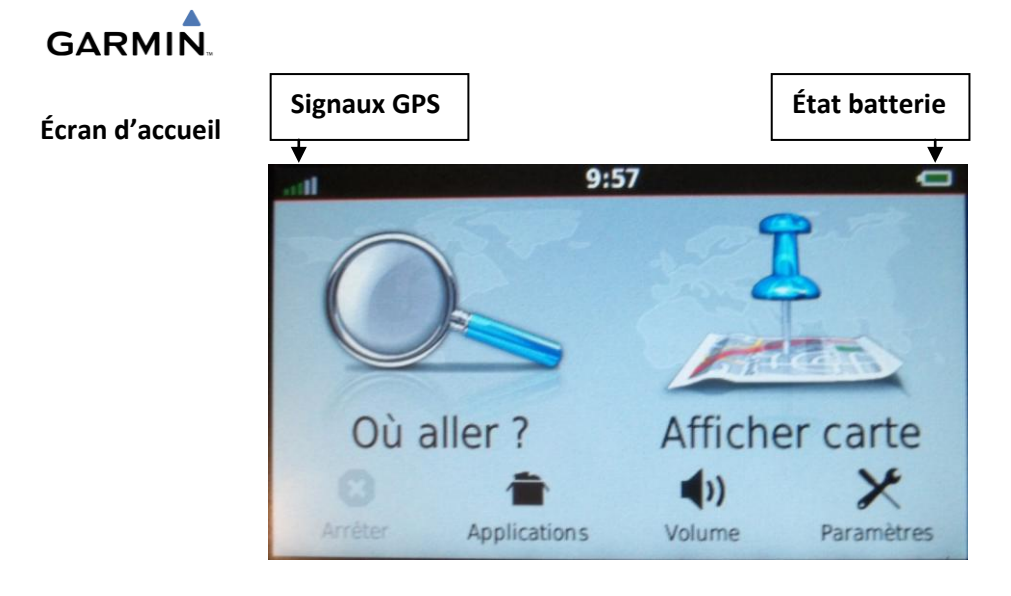

\*Maintenir l'indicateur des signaux GPS pendant 3 secondes pour voir le détail des satellites.

#### Autres écrans

Ouvre l'aide.

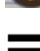

Permet d'ouvrir un menu supplémentaire.

Permet de revenir à la page précédente.

\*Maintenir Þ enfoncé pour revenir à la page d'accueil.

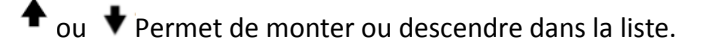

\*Maintenir + ou + enfoncé pour monter ou descendre dans la liste plus rapidement.

Clavier

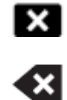

Efface la recherche saisie.

Efface un caractère.

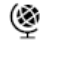

Change la langue du clavier.

 $\&\ref{model}\%$  Donne accès aux caractères spéciaux ainsi qu'aux chiffres.

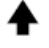

Mets les lettres en majuscule.

# MAGELLAN

#### Écran d'accueil

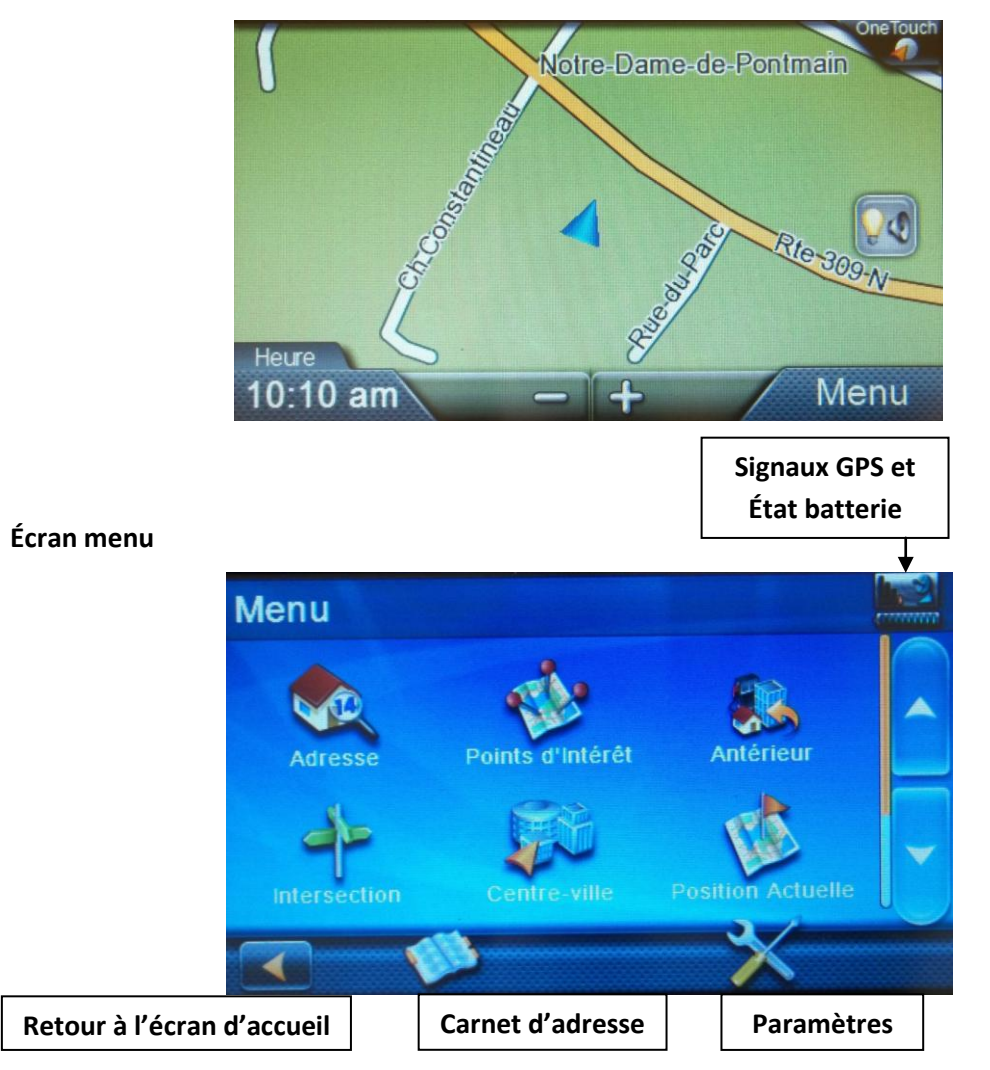

\*Maintenir l'indicateur des signaux GPS pendant 3 secondes pour voir le détail des satellites.

#### Clavier

Boutons supplémentaires qu'on ne retrouve pas sur le clavier du Garmin.

| 123      | Donne accès aux chiffres                                                        |
|----------|---------------------------------------------------------------------------------|
|          | Donne accès aux noms de villes que vous avez déjà saisis auparavant.            |
| Zip Code | Donne accès à un clavier qui permet de saisir plus facilement les codes postaux |
| List     | Donne la liste de toutes les villes.                                            |
|          | Accepte la ville saisie ou fait apparaître une liste de noms de rue commençant  |
|          | par les lettres qui ont été saisies.                                            |

# <u>Paramètres</u>

La partie sur laquelle on devrait toujours porter notre attention dans un premier temps est l'application des **Paramètres**. Cette section répond généralement à plusieurs de nos besoins dans la personnalisation de notre GPS et dans les petits problèmes que l'on peut rencontrer comme le réglage des unités de mesure, l'orientation de la carte et beaucoup d'autres. Pour cette section, nous suivrons l'ordre des paramètres du Garmin pour lesquels nous indiquerons l'équivalence pour le Magellan.

# GARMIN

Sélectionnez Paramètres directement sur l'écran d'accueil

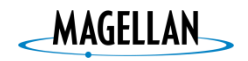

Sélectionnez Menu > 🔀

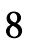

## <u>Carte et véhicule</u>

Cette section vous permet de définir les préférences concernant ce qui s'affichera sur la carte.

• Véhicule : Permet de choisir l'icône qui sera affiché sur l'écran afin de vous représenter sur la carte.

Magellan- Pas d'équivalence.

• Affichage carte routière : Permet de choisir entre un affichage avec le tracé vers le haut, avec le nord en haut ou un affichage 3D.

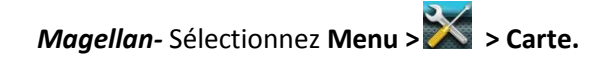

• Détails cartographiques : Permet de déterminer si vous désirez afficher plus ou moins de détails sur votre carte.

Magellan- Pas d'équivalence.

- Thèmes de la carte : Permet de modifier les couleurs de la carte selon le thème choisi.
  Magellan- Pas d'équivalence.
- **Outils de carte** : Permet de choisir quels sont les outils qui apparaissent dans la barre d'outils de la carte.

Magellan- Pas d'équivalence.

• Mes cartes : Permet de choisir quelle carte est affichée advenant le cas où vous en installez plus d'une.

- Le Magellan a des options supplémentaires dans sa section Carte (Menu > X > Carte).
  - Visibilité des POI : Permet d'afficher/masquer les points d'intérêts des catégories sur la carte.
  - **Zoom automatique sur virage**: Permet d'activer/désactiver le zoom automatique à l'approche d'un virage.
  - Signaux routiers : Permet d'activer/désactiver l'affichage des panneaux routiers avec l'identification de la voie dans laquelle vous devez être à l'approche d'un échangeur.

## <u>Navigation</u>

Cette section vous permet de définir les préférences concernant le calcul des itinéraires.

 Méthode de calcul : Permet de choisir qu'elle est la préférence concernant l'itinéraire qui vous sera proposé en premier lieu entre le temps le plus court, la distance la plus courte, la plus économique ou à vol d'oiseau.

Magellan- Sélectionnez Menu > 🔀 > Navigation > Mode de calcul.

 Contournements : Permet de choisir les éléments à éviter lors du calcul de vos itinéraires. Vous avez le choix entre les demi-tours, les autoroutes, les routes à péages, les ferries, les voies de covoiturages et les routes sans revêtement.

*Magellan*- Sélectionnez Menu > > Navigation > Éviter virages en U, péages et routes non asphaltées.

• **Contournements personnels** : Permet d'éviter des routes ou des zones que vous serez appelés à définir en suivant les instructions.

Magellan- Pas d'équivalence.

- Zones environnementales : Permet de déterminer si vous autorisez ou non le passage dans les zones environnementales lors du calcul de vos itinéraires.
   Magellan- Pas d'équivalence.
- Mode sécurité : Permet de faire en sorte de désactiver, pendant que le véhicule est en route, l'utilisation des différentes fonctions qui pourraient distraire le conducteur.
  Magellan- Pas d'équivalence.
- Simulateur GPS : Permet d'arrêter la réception des signaux GPS et ainsi économiser la batterie.

- Le Magellan a des options supplémentaires dans sa section Navigation (Menu > X > Navigation).
  - Alerte de changement de direction : Permet d'activer/désactiver l'alerte sonore lorsque vous devez effectuer un changement de direction.

- Autoriser les orientations essentielles : Permet d'activer/désactiver l'utilisation de repères communs lorsque disponibles pour vous aidez à identifier les rues nécessitant une manœuvre.
- Activer la synthèse texte parole : Permet d'activer/désactiver les messages vocaux.

# <u>Affichage</u>

Cette section vous permet de définir les préférences concernant l'affichage de votre écran.

- Orientation : Permet de choisir entre l'orientation portrait ou paysage.
  Magellan- Pas d'équivalence.
- Mode couleur : Permet de choisir entre l'affichage de type jour, de type nuit ou de laisser le GPS faire la transition entre les 2 types d'affichage selon l'heure de la journée. Ces types d'affichage facilitent la visibilité des éléments présents sur l'écran selon la luminosité extérieure.

Magellan- Sélectionnez Menu > 🔀 > Carte > Mode nuit auto, actif ou inactif.

• Luminosité : Permet d'ajuster la luminosité de l'écran.

Magellan- Sélectionnez Menu > 🔀 > Luminosité

L'option **Affaiblir luminosité pour puissance** diminue automatiquement l'intensité lumineuse lorsqu'on ne touche à aucune touche pendant quelques secondes lorsque l'appareil est utilisé en mode batterie.

• **Temporisation affichage** : Permet de définir la durée d'inactivité avant de passer au mode veille.

Magellan- Sélectionnez Menu > > Arrêt automatique > Jamais, 10, 20 ou 30 minutes.

• **Capture d'écran** : Permet de prendre des photos de l'écran du GPS. Les images sont enregistrées dans le dossier Screenshot.

# <u>Trafic</u>

Cette section permet de gérer les différentes options du service de trafic auquel vous êtes abonné. Les appareils qui ont un T dans le nom du modèle ont un abonnement à vie gratuit à l'option de base de ce service. Cependant, pour fonctionner, le GPS doit être branché avec le fil de l'allume-cigarette. Si vous avez un modèle sans abonnement à vie d'inclut à l'achat, vous pouvez vous abonnez mais vous devrez acheter un câble d'alimentation prévu à cet effet. Pour connaître les régions qui sont couvertes par ce service par Garmin, rendez vous au <a href="http://www.navteq.com/rdstraffic/">http://www.navteq.com/rdstraffic/</a>. Pour la province de Québec, les villes de Montréal, Laval et Québec sont couvertes. Pour les zones couvertes par Magellan, rendez vous au <a href="http://www.magellangps.com/Store/Traffic-Service-Coverage">http://www.magellangps.com/Store/Traffic-Service-Coverage</a>. Pour la province de Québec, seule la ville de Montréal est couverte.

Pour Garmin, ce service vous permet de voir les alertes de trafic s'afficher sur la carte à l'aide de l'option Trafic de la barre d'outils de la carte (voir **Paramètres** > **Carte** > **Outils de la carte**). Il suffit de sélectionner l'alerte pour avoir plus de détails. Vous pouvez connaître la légende des codes de couleurs utilisés en allant dans **Applications** > **Trafic** > **=** > **Légende**.

- Trafic : Permet d'activer le service d'info-trafic
  Magellan- Pas d'équivalence.
- Fournisseur actuel : Permet de définir le fournisseur d'info-trafic à utiliser. L'option Auto laisse le GPS choisir les meilleures données.
   Magellan- Pas d'équivalence.
- Abonnements : Permet d'afficher les abonnements à info-trafic.
  Magellan- Pas d'équivalence.
- Optimiser l'itinéraire : Permet de définir si les itinéraires alternatifs calculés en raison du trafic sont utilisés automatiquement ou sur demande.
   Magellan- Pas d'équivalence.

- Alertes routières : Permet de déterminer l'importance du problème de circulation à partir de laquelle le GPS doit commencer à afficher les haltes routières.
  Magellan- Pas d'équivalence.
- TrafficTrends : Permet d'activer la fonction TrafficTrends qui enregistre l'historique des informations de trafic pour les utiliser dans ses calculs. Il envoie également ces informations de trafic à Garmin lorsque vous branchez votre GPS à l'aide de votre ordinateur. Cette fonctionnalité permet également de calculer des itinéraires selon les tendances du trafic en fonction d'un jour de la semaine ou une heure de la journée.
  Magellan- Pas d'équivalence.
- Le Magellan a une option supplémentaire qui permet d'afficher à l'écran et d'émettre un avertissement sonore lorsque la limite de vitesse est dépassée. Sélectionnez Menu >
   > Avertissement vitesse > choisir les options désirées.

# <u>Unités et heure</u>

Permet de choisir les différentes unités de mesure utilisées par le GPS ainsi que l'heure.

• Heure actuelle : Permet de régler l'heure de l'appareil

*Magellan*- Sélectionnez Menu > 🔀 > Fuseau horaire > Auto ou choisir fuseau voulu.

 Format d'heure : Permet de sélectionner le format d'affichage de 12 ou 24 heures ou UTC (temps universel coordonné)

*Magellan*- Sélectionnez Menu > > Format de temps > 12 ou 24 heures.

• Unités : Permet de définir l'unité de mesure utilisée pour les distances.

Magellan- Sélectionnez Menu > 🔀 > Unités > Miles/pieds ou Kilomètres/mètres.

• Format de la position : Permet de définir le format des coordonnées GPS ainsi que le système géodésique.

## <u>Langue et clavier</u>

Permet de choisir le profil de la voix, la langue du texte ainsi que celle du clavier.

• **Profil de voix** : Permet de choisir la langue des instructions vocales.

Magellan- Sélectionnez Menu > 🔀 > Langues > Anglais, français ou espagnol.

• Langue du texte : Permet de choisir la langue du texte affiché. Il est à noter que le changement de la langue du texte n'affecte pas les données saisies ou les noms de rues ou de villes.

Magellan- Sélectionnez Menu > 🔀 > Langues > Anglais, français ou espagnol.

• Langue du clavier : Permet de choisir la langue du clavier.

Magellan- Sélectionnez Menu > > Langues > Anglais, français ou espagnol.

 Le Magellan aune option supplémentaire concernant le clavier qui permet de choisir entre l'affichage en qwerty ou en abc. Sélectionnez Menu > > Clavier > qwerty ou abc.

# <u>Appareil</u>

Permet de connaître différentes informations relatives à l'appareil.

• Info produit : Affiche les différentes informations relatives à l'appareil.

Magellan- Sélectionnez Menu > 🔀 > Informations sur le produit

• **CLUF** : Affiche les contrats de licence

Magellan- Sélectionnez Menu > > Informations sur le produit > License de l'utilisateur

 Historique de voyage : Active ou désactive la fonction d'enregistrement de l'historique des voyages.

\*Pour visualiser vos historiques de voyage **Applications** > **Où je suis allé** > **Choisir une date** dans la liste de droite. Magellan- Pas d'équivalence.

Effacer historique voyage : Permet d'effacer les historiques de voyages.
 Magellan- Pas d'équivalence.

## Réinitialisation des paramètres

Vous pouvez réinitialiser les paramètres originaux de votre appareil au besoin.

# GARMIN

Sélectionnez **Paramètres** >  $\blacksquare$  > **Restaurer.** Il est à noter que si vous désirez réinitialiser seulement un paramètre en particulier, simplement vous rendre sur la page dudit paramètre avant de sélectionner  $\blacksquare$ .

# MAGELLAN

Sélectionnez Menu > Restaurer les paramètres par défaut.

# Recherche et enregistrement de positions

En plus de contenir des informations détaillées sur les rues et les villes, les cartes chargées dans votre GPS contiennent différents points d'observation classés par catégories telles que les restaurants, les hôtels, les postes d'essence, les stationnements etc. Grâce à toutes les informations contenues dans les cartes, vous pouvez donc rechercher des positions selon les diverses méthodes présentées dans cette section. Il est à noter que vous pouvez enregistrer chacune de ces positions afin de les réutiliser plus tard. Nous verrons la navigation vers ces différents points dans la section Navigation.

# - GARMIN

# <u>Recherches à partir de « Où aller ? »</u>

La majorité des recherches que vous effectuerez se feront à partir de ce menu. Voici les différentes options de recherche qui s'offrent à vous.

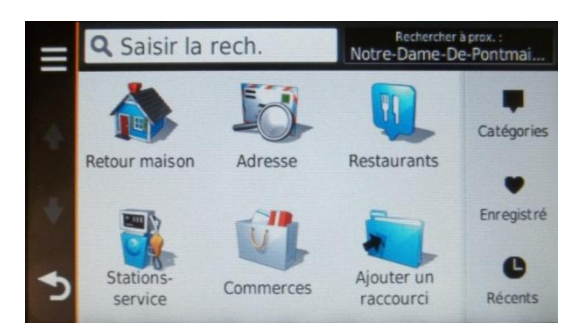

\*La section **Rechercher à prox**., permet de modifier au besoin, à partir de quel endroit le GPS doit effectuer sa recherche.

Saisir la rech. (barre de recherche) : Permet de faire des recherches par mot clé ou par nom.

**Retour maison** : Permet de démarrer directement un itinéraire vers la maison.

Pour enregistrer l'adresse de votre domicile, sélectionnez Où aller? > = > Définir la position d'origine puis sélectionnez Saisir mon adresse ou Utiliser position actuelle ou Destinations récentes.

**Adresse** : Permet de rechercher une adresse en saisissant le no, la rue ainsi que la ville.

**Raccourcis favoris** : Permet de rechercher parmi les catégories que vous avez décidé de mettre en favoris dans la page.

- Pour ajouter un favoris dans la page, sélectionnez Où aller? > Ajouter un raccourci puis suivre les étapes.
- Catégories : Permet de rechercher différents commerces et attractions selon diverses catégories. À noter que cette section contient également les catégories Adresses, Intersections, Villes et Coordonnées qui permettent de rechercher

selon une adresse précise, une intersection entre 2 rues, une ville ou des coordonnées géographiques.

**Enregistré** : Permet de rechercher des positions que vous avez préalablement enregistrées.

**Récents** : Permet de rechercher des positions parmi celles que vous avez utilisées récemment.

Lorsque vous avez trouvé la position recherchée, différentes options s'offrent à vous.

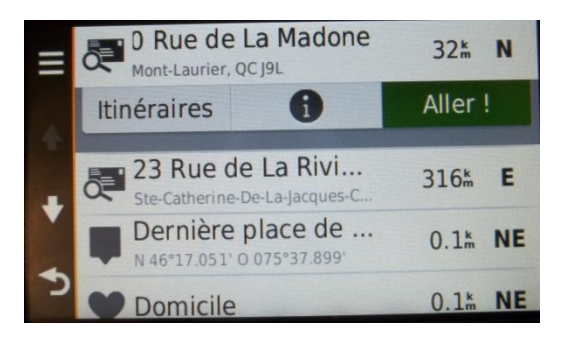

• Itinéraires Affiche les différents itinéraires proposés.

• Affiche les informations relatives à la position et l'itinéraire sur la carte.

• Aller! Démarre un itinéraire.

Pour enregistrer ces points, il suffit de sélectionner  $\bullet$  > = > Enregistrer

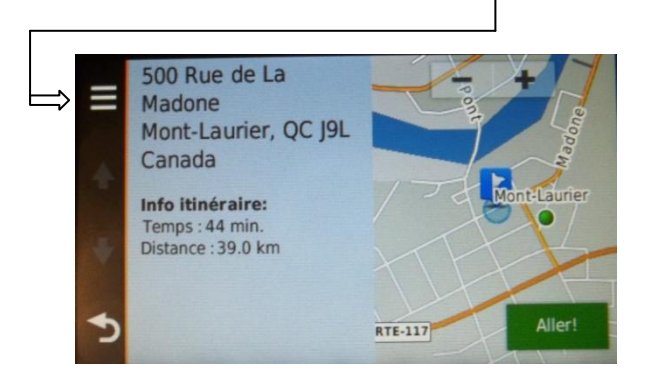

# <u>Recherches à partir d'« Afficher la carte »</u>

Certaines autres recherches se font quant à elles directement sur la carte.

#### -Recherche de commerces et d'attractions directement sur la carte

- Faites glisser la carte et effectuez un zoom afin d'afficher la zone à explorer.
- Sélectionnez **Q**, puis sélectionnez une catégorie. Des marqueurs de position ou des points bleus s'affichent sur la carte.

\*À noter que les icônes s'affichent seulement si le zoom est assez important.

\*Pour faire afficher  $\mathbf{Q}$ , touchez le coin supérieur droit de l'écran.

- Sélectionnez l'élément voulu sur la carte.
- Voir plus bas « Options disponibles pour positions trouvées directement sur la carte ».

### -Points mis directement sur la carte

- Touchez à l'écran le lieu désiré.
- Un petit icône bleu avec un drapeau blanc apparaîtra sur la carte ainsi que l'adresse se rattachant à ce point (si disponible) en bas de l'écran.
- Voir le point suivant « Options disponibles pour positions trouvées directement sur la carte ».

# -Options disponibles pour les positions trouvées directement sur la carte.

Lorsque vous avez trouvé la position recherchée, différentes options s'offrent à vous.

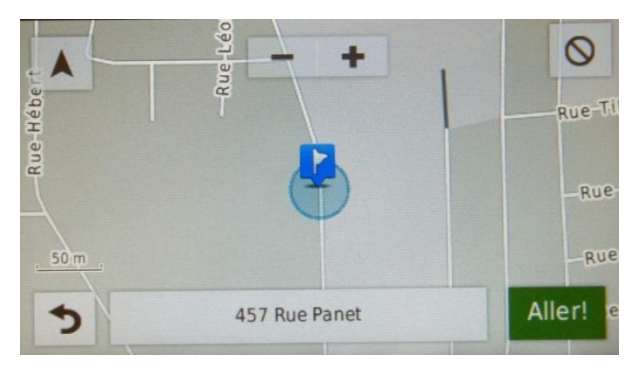

- La description de la position : Affiche les informations relatives à la position ainsi que l'itinéraire sur la carte.
- Aller ! : Démarre un itinéraire.

Pour enregistrer ces points, sélectionnez la description de la position > => Enregistrer

#### -Détails de la position actuelle

Toujours sur la carte, sélectionnez l'icône représentant votre position actuelle.
 Sélectionnez Enregistrer pour enregistrer la position.

# Supprimer ou modifier un lieu enregistré

- Sélectionnez **Où aller?** > Enregistré.
- Sélectionnez une position dans les positions enregistrées.
- Sélectionnez **①**.
- Sélectionnez => Supprimer ou Modifier.

## Trajet contenant plusieurs destinations

- Sélectionnez Applications > Planificateur trajets puis suivre les instructions afin de saisir les positions de votre trajet (utiliser le + pour ajouter des positions).
- Sélectionnez Suivant lorsque toutes les positions sont saisies.
- Saisissez un nom pour votre trajet puis sélectionnez Terminé.
- Sélectionnez **Carte** pour voir le trajet ou **Aller!** pour démarrer un itinéraire.

Pour effacer ou modifier un trajet, sélectionnez Applications > Planificateur trajets > sélectionnez-le dans la liste des trajets > > Supprimer ou Modifier et suivre les étapes.

Pour démarrer un trajet, sélectionnez Applications > Planification trajets >Sélectionner le trajet > Aller!

# MAGELLAN

# <u>Recherches à partir de « Menu »</u>

La majorité des recherches que vous effectuerez se feront à partir de ce menu. Voici les différentes options de recherche qui s'offrent à vous.

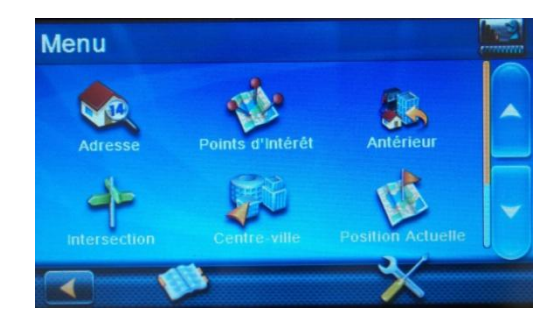

\* Lorsque le bouton **Près...** est disponible en bas de l'écran pendant votre recherche, vous pouvez le sélectionner au besoin et choisir à partir de quel endroit le GPS doit effectuer sa recherche.

**Adresse** : Permet de rechercher une adresse en saisissant le no, la rue ainsi que la ville.

**Points d'intérêts** : Permet de rechercher différents commerces et attractions selon diverses catégories.

**Antérieur** : Permet de rechercher des positions parmi celles que vous avez utilisées récemment.

**Intersection** : Permet de rechercher des positions selon une intersection entre 2 rues.

**Centre-ville** : Permet de rechercher des positions selon une ville.

**Position actuelle** : Permet d'obtenir les informations concernant la position actuelle.

**Coordonnées** : Permet de faire des recherches selon les coordonnées géographiques.

Lorsque vous avez trouvé la position recherchée, différentes options s'offrent à vous.

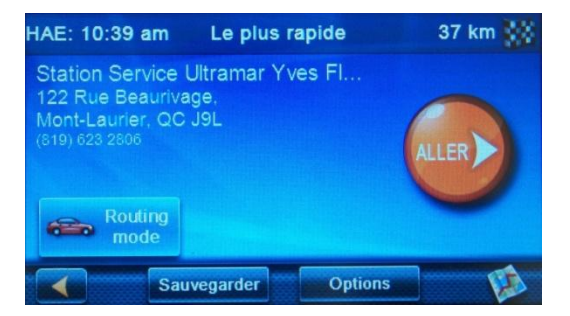

- 🔯 : Affiche l'itinéraire sur la carte.
- **Options :** Affiche les différents itinéraires proposés.
- **Sauvegarder :** Sauvegarde la position dans le carnet d'adresses.
- **Routing mode** : Permet de choisir entre le mode véhicule et le mode piéton.
- Aller : Démarre un itinéraire.

# <u>Recherche à partir de l'écran d'accueil (carte)</u>

Certaines autres recherches se font quant à elles directement sur la carte.

### -Recherche de commerces et d'attractions directement sur la carte

• Faites glisser la carte et effectuer un zoom afin d'afficher la zone à explorer.

\*À noter que les icônes s'affichent seulement si le zoom est assez important et si leur affichage a été paramétré dans **Menu** > 🔀 > **Carte** > **Visibilité des POI**.

- Sélectionnez l'élément voulu sur la carte.
- Sélectionnez l'élément dans la liste pour plus de détails.
- Voir plus bas « Options disponibles pour positions trouvées directement sur la carte ».

#### -Points mis directement sur la carte

- Touchez à l'écran le lieu désiré.
- Un marqueur rouge apparaît à l'endroit désigné ainsi que ses coordonnées en haut de l'écran.
- Sélectionnez 2 à gauche des cordonnées pour obtenir les détails de la position.
- Voir les point suivant « Options disponibles pour positions trouvées directement sur la carte ».

# -Options disponibles pour les positions trouvées directement sur la carte.

Lorsque vous avez trouvé la position recherchée, différentes options s'offrent à vous.

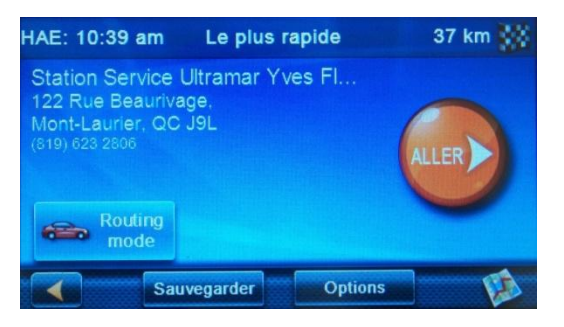

- 🔯 : Affiche l'itinéraire sur la carte.
- **Options :** Affiche les différents itinéraires proposés.
- Sauvegarder : Sauvegarde la position dans le carnet d'adresses.
- **Routing mode** : Permet de choisir entre le mode véhicule et le mode piéton.
- Aller : Démarre un itinéraire.

# <u>Supprimer ou modifier un lieu enregistré</u>

- Sélectionnez Menu >
- Sélectionnez la position à supprimer ou à modifier.
- Sélectionnez Modifier ou Supprimer.
- Suivre les indications.

# <u>Carnet d'adresses</u>

Vos positions enregistrées se retrouvent dans le carnet d'adresses. Vous pouvez y ajouter des positions directement en sélectionnant **Menu** > 🔊 > **Ajouter** puis en suivant les instructions. Vous pouvez également choisir d'inclure la position enregistrée dans le carnet d'adresse dans le raccourci OneTouch en cochant la case **Ajouter au OneTouch**.

## Fonction OneTouch

Cette fonction vous permet d'avoir accès à des raccourcis vers certaines de vos positions enregistrées directement à partir de la carte. Pour y avoir accès, il suffit de sélectionner OneTouch dans le coin supérieur droit de la carte. En sélectionnant une position de la liste, l'itinéraire démarre automatiquement.

Pour supprimer ou modifier une position du OneTouch, sélectionnez **OneTouch** > **Modifier** puis **sélectionnez la position que vous désirez supprimer ou modifier** > **Supprimer** ou **Réassigner** et suivre les étapes.

Pour ajouter une position directement à partir de l'écran OneTouch, sélectionnez un icône **Attribuer** et suivre les indications.

\*Liens entre le carnet d'adresses et le OneTouch.

- Raccourci d'une <u>position précise</u> enregistré à partir de l'écran OneTouch se retrouve automatiquement dans le carnet d'adresses.
- Raccourci d'une <u>catégorie</u> enregistré à partir de l'écran OneTouche ne se retrouve **pas** dans le carnet d'adresses.
- Raccourci supprimé à partir de l'écran OneTouch ne supprime pas la position enregistrée dans le carnet d'adresse.
- Position enregistrée dans le carnet d'adresse se retrouvera dans OneTouch si la case à cet effet est cochée.
- Position supprimée dans le carnet d'adresse supprime le raccourci dans OneTouch.

# <u>Retour maison</u>

Pour enregistrer la position de votre demeure :

- Sur l'écran d'accueil, sélectionnez OneTouch > Maison.
- Choisir entre saisir votre adresse de domicile ou utiliser votre position actuelle.

Une fois la position enregistrée, un itinéraire vers votre domicile démarrera automatiquement en sélectionnant **OneTouch** (sur l'écran d'accueil) > **Maison.** 

## Trajet contenant plusieurs destinations

- Sélectionnez un point sur la carte et démarrez un trajet.
- Sélectionnez Menu > Modifier trajet puis ajoutez vos destinations.
- Sélectionnez la première manœuvre > Enlever
- Sélectionnez **Sauvegarder** > saisir le nom pour le trajet > **Sauvegarder** .
- **E** 2 fois et quitter sans sauvegarder.
- Annuler le voyage

\*Vous pouvez modifier l'ordre des positions dans le trajet en utilisant les flèches haut et bas qui se situent à gauche du nom de la position dans la liste des positions du trajet.

Pour supprimer ou modifier un trajet, sélectionnez **Menu > Solution : Solution : Solution** 

Pour démarrer un trajet, sélectionnez **Menu** > 🔯 > l'icône 🧕 du trajet désiré > **Aller.** 

# <u>Navigation</u>

Lorsque vous parcourez un itinéraire, une ligne de couleur le surligne et votre arrivée est représentée par un drapeau à damiers. Au fur et à mesure que vous parcourez l'itinéraire, vous recevez des instructions vocales et des flèches ainsi que diverses autres indications s'affichent sur la carte. Si vous quittez l'itinéraire, le GPS en calcule automatiquement un nouveau et vous donne les instructions pour vous y rendre. Nous avons vu dans la section précédente qu'à la fin du processus de recherche d'une position, nous trouvions l'option **ALLER** permettant de lancer les itinéraires. Cette option est également disponible lorsque vous utilisez une position qui est déjà enregistrée. Vous pouvez donc démarrer un itinéraire à partir du résultat d'une recherche ou directement à partir d'une position déjà enregistrée. Dans cette section, nous aborderons les

options qui s'offrent avant de démarrer un itinéraire ainsi que les possibilités que vous aurez pendant la navigation.

## - GARMIN.

## **Options d'itinéraires**

Une fois la position trouvée, sélectionnez **Itinéraires.** Les différents itinéraires proposés selon les différents types de calcul sont alors affichés sur la carte et il ne vous reste plus qu'à sélectionner celui désiré.

Passons maintenant aux possibilités que vous avez une fois que vous avez lancé l'itinéraire et que vous vous retrouvez sur l'écran de navigation.

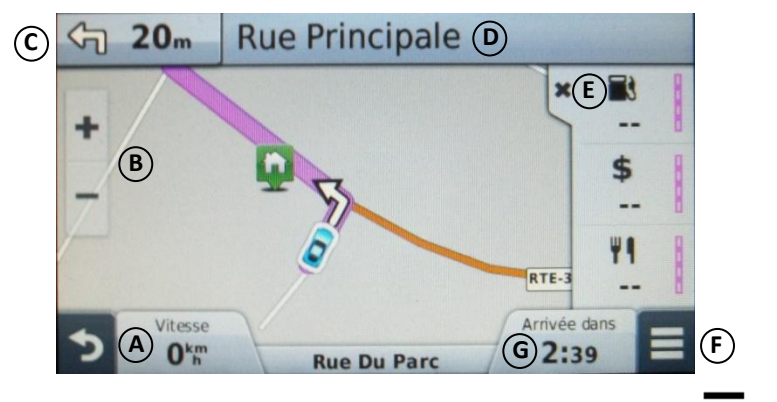

# Écrans de navigation

\* Pour voir un itinéraire en entier, sélectionnez la barre de navigation (D)> => Carte.

(A) En sélectionnant Vitesse, une fenêtre d'informations s'ouvre contenant les statistiques relatives à la distance, la vitesse et le temps.

- **B** Boutons qui permettent de faire un zoom avant ou arrière.
- C En sélectionnant la prochaine manœuvre dans la barre de navigation, elle s'affichera sur une carte.

- D En sélectionnant le nom de la rue dans la barre de navigation, une fenêtre contenant la liste de toutes les manœuvres s'ouvre.
- (E) Le **X** permet de masquer la barre des services présents sur l'itinéraire.
- **(F)** Permet de faire afficher la barre d'outils de la carte.

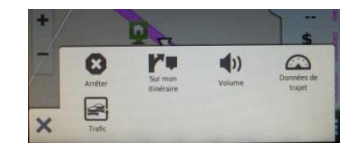

(G) En sélectionnant cette section, une fenêtre permettant de choisir quel type d'information relative au temps ou à la distance sera affichée dans cette section.

À l'approche d'un échangeur, une simulation détaillée de la route apparaît indiquant la meilleure voie à prendre.

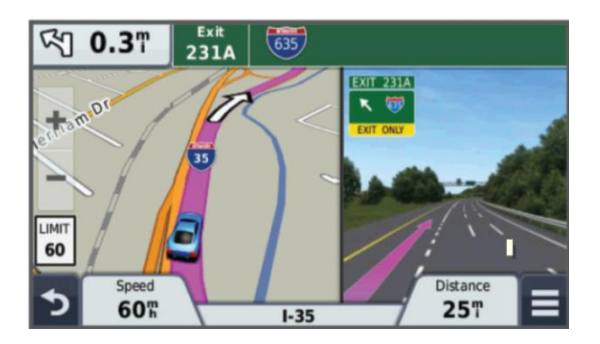

\* La limite de vitesse apparaît dans les zones où cette option est disponible.

Pour modifier les catégories qui apparaissent dans la barre des services se trouvant sur l'itinéraire, sélectionnez sur la carte puis un des icônes de services. Pour modifier l'ordre, maintenir le service et le faire glisser. Pour changer les services affichés, sélectionnez un des services affichés > en choisir un autre dans la liste > Enregistrer.

# <u>Ajouter un point à un itinéraire</u>

- Sélectionnez > Où aller?
- Faire la recherche pour trouver la position que vous voulez ajouter (nouvelle ou déjà enregistrée) > Aller!
- Choisir entre Commencer nouvel itinéraire ou Ajouter à l'itinéraire actif.

Vous pouvez également ajouter la position directement sur la carte.

# <u>Suivre un détour</u>

L'Option **Détour** doit avoir été incluse dans la barre d'outils (**Paramètres > Carte > Outils de la** carte).

Sélectionnez sur la carte > Détour puis choisir l'option voulue (détour en distance ou par route spécifique).

# Visualiser les manoeuvres de l'itinéraire

• Sélectionnez la barre de navigation.

## Visualiser les manoeuvres de l'itinéraire sur une carte

• Sélectionnez la barre de navigation > = > Carte

# Visualiser les services d'urgence près de votre position

• Sélectionnez **l'icône représentant votre position actuelle sur la carte** puis choisir le service que vous recherchez parmi ceux présents à l'écran.

# Arrêter la navigation

- Sur la carte, sélectionnez => Arrêter
- Vous pouvez également sélectionnez Arrêter sur l'écran principal.

## MAGELLAN

## **Options d'itinéraires**

Avant de sélectionnez **Aller**, sélectionnez **Options.** Les différents itinéraires proposés selon les différents types de calcul sont alors affichés et il ne vous reste plus qu'à sélectionner celui désiré. Vous pouvez également les visualiser sur la carte avant de faire votre choix en sélectionnant  $\widetilde{W}$  ou obtenir la liste des manœuvres de chacune des options en sélectionnant

# <u>Routing mode</u>

Cette option permet de choisir entre un itinéraire automobile ou un itinéraire piétonnier. Faites votre recherche de position ou sélectionnez une position de votre carnet d'adresses et faites le choix du mode avant de sélectionnez **Aller**.

- Sélectionnez Routing mode.
- Choisir entre Mode véhicule ou Mode piéton > Aller.
- Choisir si vous voulez enregistrer la position de votre véhicule. Notez qu'elle sera enregistrée dans les positions utilisées antérieurement (Menu > Antérieur).

Passons maintenant aux possibilités que vous avez une fois que vous avez lancé l'itinéraire et que vous vous retrouvez sur l'écran de navigation.

# Écrans de navigation

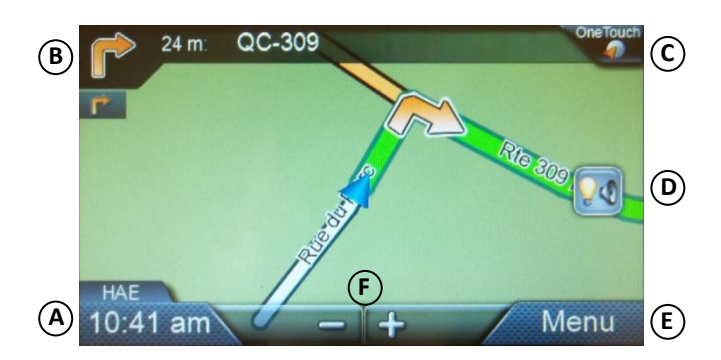

\* Peut être présent lorsque vous circulez sur l'autoroute. Sert à identifier les services présents aux différentes sorties.

\* La limite de vitesse apparaît dans les zones où cette option est disponible et si cette fonction a

été autorisée dans les paramètres (Menu > 🔀 > Avertissement de vitesse)

A En sélectionnant l'heure, les détails de l'itinéraire apparaissent.

(B)En sélectionnant la prochaine manœuvre dans la barre de navigation, une fenêtre contenant la liste de toutes les manœuvres s'affiche.

C Donne accès à la fenêtre **OneTouch**.

Dermet de modifier le volume et la luminosité.

(E) Permet d'avoir accès à la page Menu.

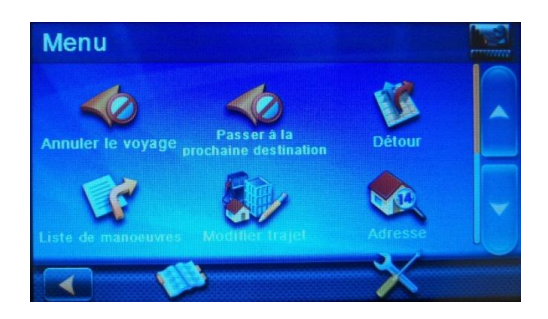

(F) Boutons qui permettent de faire un zoom avant ou arrière.

À l'approche d'un échangeur, une simulation détaillée de la route apparaît indiquant la meilleure voie à prendre.

## Ajouter un point à un itinéraire

- Sélectionnez Menu.
- Faire la recherche pour trouver la position que vous voulez ajouter (nouvelle ou déjà enregistrée) > Aller.
- Choisir entre Modifier la destination, Insérer Via un point ou Ajouter à l'itinéraire.

Vous pouvez également ajouter la position directement sur la carte.

Il y a également l'option **Modifier trajet** qui permet de modifier un itinéraire (**Menu > Modifier trajet**) en y ajoutant des destinations multiples.

Vous pouvez également utilisez le menu **OneTouch** en y sélectionnant directement un de vos raccourcis afin de l'ajouter à votre itinéraire.

# <u>Suivre un détour</u>

• Menu > Détour > choisir l'option de détour voulue ou pour voir les options sur une carte.

# Visualiser les manoeuvres de l'itinéraire

- Sélectionnez l'icône de la prochaine manœuvre dans la barre de navigation
- OU
- Sélectionnez Menu > Liste des manœuvres

## Visualiser les manœuvre de l'itinéraire sur une carte

- Sélectionnez l'icône de la prochaine manœuvre dans la barre de navigation.
- Sélectionnez la manœuvre que vous voulez voir affichée sur une carte.

# <u>Éviter une des manœuvres de l'itinéraire</u>

- Sélectionnez l'icône de la prochaine manœuvre dans la barre de navigation.
- Sélectionnez l'icône la manœuvre que vous voulez éviter. Le GPS calculera un nouvel itinéraire.

# Changer d'option d'itinéraire

Vous pouvez décider en cours de route de vouloir changer de trajet. Par exemple, vous aviez choisi le plus court au démarrage de l'itinéraire mais vous voudriez changer pour le plus rapide.

- Sélectionnez l'icône de la prochaine manœuvre dans la barre de navigation.
- Sélectionnez **Options itinéraires** puis faites le choix du nouvel itinéraire.

# Visualiser les services d'urgence près de votre position

 Sélectionnez OneTouch > Urgence puis choisir le service que vous recherchez parmi ceux présents à l'écran.

# Visualiser les services des différentes sorties d'autoroute

• Sélectionnez puis choisir pour la sortie voulue, le service que vous recherchez parmi ceux présents à l'écran.

# Arrêter la navigation

• Menu > Annuler le voyage.

# <u>Les mises à jour des cartes</u>

Certains GPS comprennent, dans le prix d'achat, la mise à jour gratuite à vie des cartes. Cependant, la plupart des fabricants offrent jusqu'à un maximum de quatre mises à jour par année. Vous devrez payer des frais si vous voulez effectuer des mises à jour supplémentaires. Afin d'effectuer vos mises à jour, suivez les étapes suivantes. Il est à noter que lors de la première mise à jour, vous serez appelé à enregistrer votre appareil.

- Allez sur le site http://www.garmin.com/express OU
  <a href="http://www.magellangps.com/Content-Manager-Software-for-Windows">http://www.magellangps.com/Content-Manager-Software-for-Windows</a>
- Téléchargez et installez le logiciel Garmin Express OU Content Manager.
- Ouvrez le logiciel.
- Branchez votre GPS à l'ordinateur à l'aide du câble UBS.
- Suivez les étapes indiquées.

\*Notez qu'après l'installation du logiciel Content Manager sur votre ordinateur, il peut arriver que le programme **CMTray** essaie de démarrer automatiquement au démarrage de votre ordinateur. Vous recevrez alors un message vous demandant si vous désirez exécuter ce programme. Il est possible de désactiver ce démarrage automatique dans la configuration de votre système.

# Réinitialisation de l'appareil

Si votre appareil a des problèmes de fonctionnement ou qu'il cesse de fonctionner, vous pouvez le réinitialiser et il redémarrera avec les paramètres d'usine. Il est à noter que vous perdrez toutes vos données si elles n'ont pas été sauvegardées auparavant. Pour la méthode de sauvegarde, se référer au manuel de l'appareil.

# GARMIN

Une fois le GPS éteint, maintenir le bouton On/Off enfoncé pendant 10 secondes. L'appareil redémarrera avec les paramètres d'usine.

# MAGELLAN

Alors que l'appareil est allumé, insérez le bout d'un trombone dans le petit trou se trouvant à l'arrière de l'appareil et pesez sur le bouton de réinitialisation. L'appareil redémarrera avec les paramètres d'usine.